## dBPoweramp アルバムアートワーク取得方法

dBPoweramp でアルバムアートワークが取得できないとのご相談をよく受けます。 次の方法でアルバムアートワークを付加ください。

1)赤矢印の[・・・]をクリックします。

| Rp         Completion         Date         U1         Rpd st<br>Reg         Composer         Without Attable           Abum Artist         Artist         Verinous Attable         Verinous Attable         Ver                                                                                                    |                |                                        |         | 4                                     | dBpov                   | weramp           | CD Ripp    | er              |         |         |          | () – 🗆 ×                         |
|----------------------------------------------------------------------------------------------------|----------------|----------------------------------------|---------|---------------------------------------|-------------------------|------------------|------------|-----------------|---------|---------|----------|----------------------------------|
| Autor         View         2004/02.25 v)         Genre         Non-Region         Compose         Compose                                                                                                    | R R            | P 📥 🗘 ២ 🗉                              | Abum    | Feel 5 (The Most Relat                | (ing)                   | Con              | platon     | Disc            | 1/1     | Rip as  | Comment  |                                  |
| Title         Length Rp Status         CRC         Rating         Artist         Estimated Size           1         Time To Say Goodyne [Solo Version]         407         Not Status         19">7">7">7">7">7">7">7">7">7">7">7">7">7"                                                                                                    | Album Art      | ist                                    | Artist  | <various artists=""></various>        |                         | Year             | 2004 02 25 | Genre           | New Age | ~       | Composer | <various composers=""></various> |
| 2         L. There To Say Goodpre (Sake Version)         407         Multimed         ヴェブライドワン         42,04110           2         L. Mattine/Activity(L. (Come Accusation)         533         Multimed         ヴェブライドワン         42,04110           2         J. Mattine/Activity(L. (Come Accusation)         533         Multimed         ヴェブライドワン         42,04110           2         J. Mattine/Activity(L. (Come Accusation)         434         Multimed         デモボーロ (Sate)         49,0710           2         J. R. (Accusation)         447         Multimed         52,81,55         59,06538           5         Robits(J. (Come Accusation)         453         Multimed         52,81,55         59,06538           6         ROBIN (Sate) (Sate) (Sate) (Sate) (Sate) (Sate) (Sate)         246         Multimed         747,42         71,11140           7         Constain Rhopoody         335         Multimed         File (Sate)         97,97,11140           8         ROBING (Multimed)         430         Multimed         File (Sate)         97,97,11140           10         RoV(Sate) (Sate) (Multimed)         430         Multimed         File (Sate)         324,97,97,97,97,97,97,97,97,97,97,97,97,97,                                                                                                    |                | Title                                  | Length  | Rip Status                            | CRC                     | Rat              | ng         | Artist          |         | Estimat | ted Size |                                  |
| 2         2         2         2         2         2         2         2         2         2         2         2         2         2         2         2         2         2         2         2         2         2         2         2         2         2         2         2         2         2         2         2         2         2         2         2         2         2         2         2         2         2         2         2         2         2         2         2         2         2         2         2         2         2         2         2         2         2         2         2         2         2         2         2         2         2         2         2         2         2         2         2         2         2         2         2         2         2         2         2         2         2         2         2         2         2         2         2         2         2         2         2         2         2         2         2         2         2         2         2         2         2         2 <th2< th=""> <th2< th=""> <th2< th=""> <th2< th=""></th2<></th2<></th2<></th2<>                                                                                                    | 1.             | Time To Say Goodbye [Solo Version]     | 4:07    |                                       |                         |                  | igt Rated  | サラ・プライトマン       |         | 42.     | ,681 KD  |                                  |
| 2         3. 読人が自然(k) (come Accise The         454         48(14) (2010) Adj(2)(78)         457         481 and         47(8) (2010) Adj(2)(78)           2         5. Reart (2)(7)(2)(70)(98)         453         461 and         5.EAX.5         50,005 85           2         5. Reart (2)(7)(2)(70)(98)         453         461 and         5.EAX.5         50,005 85           2         5. Reart (2)(7)(2)(70)(98)         453         461 and         5.EAX.5         50,005 85           2         7. Constant Rhappool         335         461 and         57.73 (11) 80         77.711 80           2         7. Constant Rhappool         335         461 and         57.73 (12)         20,665 83           3. R703(80) (Cash Naika (11))         455         461 and         57.73 (12)         44,447 88           3. R704(80) (Math (2)(2)(11))         455         461 and         57.84 (12)         44,447 88           3. R704(80) (Math (2)(11))         455         461 and         52.45 (12)         44,447 88           3. R704(80) (Math (2)(11))         455         461 and         52.45 (12)         44,447 88           3. R704(80) (Math (2)(11))         525         461 and         52.45 (12)         44,447 88           3. R704(80) (Math (2)(11))         527                                                                                                    | 2.             | 最初から今まで [カヴァー・ヴァージョン]                  | 2:58    |                                       |                         |                  | tot Rated  | 伊護 佳奈子;         | 中西 康晴   | 30,     | ,682 KB  |                                  |
|                                                                                                    | 3.             | 風たちとの出達い (Come Across The              | 4:54    |                                       |                         | 1                | lot Aated  | 手使海 ユトロ         |         | 50,     | ,750 KB  |                                  |
| 2         5. Next (ビッグ)21/V (OBD)         453         Next Next (ビッグ)21/V (OBD)         453           2         5. Next Statut (Damascot, Op. 12)         2 2+0         Next Next (Damascot, Op. 12)         2 2+0           3. R7038/00 (Damascot, Op. 12)         2 2+0         Next Next (Damascot, Op. 12)         2 2+0         Next Next (Damascot, Op. 12)         2 2+0           3. R7038/00 (Damascot, Op. 12)         2 2+0         Next Next (Damascot, Op. 12)         2 2+0         2 2+0         2 2+0         2 2+0         2 2+0         2 2+0         2 2+0         2 2+0         2 2+0         2 2+0         2 2+0         2 2+0         2 2+0         2 2+0         2 2+0         2 2+0         2 2+0         2 2+0         2 2+0         2 2+0         2 2+0         2 2+0         2 2+0         2 2+0         2 2+0         2 2+0         2 2+0         2 2+0         2 2+0         2 2+0         2 2+0         2 2+0         2 2+0         2 2+0         2 2+0         2 2+0         2 2+0         2 2+0         2 2+0         2 2+0         2 2+0         2 2+0         2 2+0         2 2+0         2 2+0         2 2+0         2 2+0         2 2+0         2 2+0         2 2+0         2 2+0 <td>4.</td> <td>花(すべての人の心に花を)</td> <td>4:47</td> <td></td> <td></td> <td>1.0</td> <td>ort Rated</td> <td>Chen Min</td> <td></td> <td>49,</td> <td>,487 KB</td> <td></td>                                                                                                    | 4.             | 花(すべての人の心に花を)                          | 4:47    |                                       |                         | 1.0              | ort Rated  | Chen Min        |         | 49,     | ,487 KB  |                                  |
| 2 6. 第20時以で2 (Salut Dimer, Op.12) [… 2:49 https://doi.org/10.1118/<br>5. 7. Crosten Rhopsody 2:35 https://doi.org/10.1118/<br>5. 7. Crosten Rhopsody 2:35 https://doi.org/10.1118/<br>5. 7. Crosten Rhopsody 2:35 https://doi.org/10.1118/<br>5. 7. Crosten Rhopsody 2:35 http://doi.org/10.1118/<br>5. 7. Crosten Rhopsody 2:35 http://doi.org/10.1118/<br>5. 7. Crosten Rhopsody 2:35 http://doi.org/10.1118/<br>5. 7. Crosten Rhopsody 2:35 http://doi.org/10.1118/<br>5. 7. Crosten Rhopsody 2:35 http://doi.org/10.1118/<br>5. 7. Crosten Rhopsody 2:35 http://doi.org/10.1118/<br>5. 7. Crosten Rhopsody 2:35 http://doi.org/10.1118/<br>5. 7. Crosten Rhopsody 2:35 http://doi.org/10.1118/<br>5. 7. Crosten Rhopsody 2:35 http://doi.org/10.1118/<br>5. 7. Rhopsody 2:35 http://doi.org/10.1118/<br>5. 7. Rhopsody 2:35 http://doi.                                 | 5.             | Heart 【モンカフェTV-CM曲】                    | 4:53    |                                       |                         |                  | ict Rated  | S.E.N.S.        |         | 50,     | ,605 KB  |                                  |
| 2 7. Crosten Phospooly 3.35 Net tend マキンム 37,11148<br>5. R703010 (Daraston L. 2-6 Net tend マキンム 37,11148<br>5. R703010 (Daraston L. 2-6 Net tend マキンム 37,11148<br>5. R70310 (Daraston L. 2-6 Net tend 17,12)<br>1. R5035(0528)(28,0128)(-19-11)<br>1. R5035(0528)(28,0128)(-19-11)<br>1. R5035(0528)(28,0128)(28,0128)(-19-11)<br>1. R5035(0528)(28,0128)(-19-11)<br>1. R5035(0528)(28,0128)(28,0128)(-19-11)<br>1. R5035(0528)(28,0128)(-19-11)<br>1. R5035(0528)(28,0128)(-19-11)<br>1. R5035(0528)(28,0128)(28,0128)(-19-11)<br>1. R5035(0528)(28,0128)(-19-11)<br>1. R5035(0528)(28,0128)(-19-11)<br>1. R5035(0528)(28,0128)(28,0128)(-19-11)<br>1. R5035(0528)(28,0128)(-19-11)<br>1. R5035(0528)(28,0128)(-19-11)<br>1. R5035(0528)(28,0128)(-19-11)<br>1. R5035(0528)(28,0128)(-19-11)<br>1. R5035(0528)(28,0128)(- | 6,             | 愛のあいさつ (Salut D'amor, Op. 12) [        | 2:49    |                                       |                         | . *              | let fortid | 千佳 真理子          |         | 29,     | ,247 KB  |                                  |
| 2 8. Friddorf Cloud and Friddorf 2014 (44) 100 (2014) 100 (2014                                                                                                    | 7.             | Croatian Rhapsody                      | 3:35    |                                       |                         | 1                | içt Rated  | マキシム            |         | 37,     | ,111 KB  |                                  |
| <ul> <li>9 P. Pidds Of Gidd</li> <li>9 P. Pidds Of Gidd</li> <li>9 Pidds Of Gidd</li> <li>9 Pidds Of Gidds Of Pidds</li> <li>9 Pidds Of Gidds Of Pidds Of Pidds</li> <li>9 Pidds Of Pidds Of Pidds Of Pidds</li> <li>9 Pidds Of Pidds Of Pidds Of Pidds</li> <li>9 Pidds Of Pidds Of Pidds Of Pidds</li> <li>9 Pidds Of Pidds Of Pidds Of Pidds</li> <li>9 Pidds Of Pidds Of Pidds Of Pidds Of Pidds</li> <li>9 Pidds Of Pidds Of</li></ul>                                                                                                    | · 8.           | 7夜の御) (Dans La Nuit) (Panasonic        | 2:46    |                                       |                         | 1                | iot Rated  | サラ・プライトマン       |         | 28,     | ,665 KB  |                                  |
| 2 10. 74 (*127 (AM KowenAW) Way) 4-20 Not Tanal チ23 (*1772)-ズ 44,44748<br>11. 80,05(0)(50)(50)(50)(50)(50)(50)(50)(10)(10)(10)(10)(10)(10)(10)(10)(10)(1                                                                                                    | 2 9.           | Fields Of Gold                         | 4:44    |                                       |                         | . *              | lot Rated  | Eva Cassidy     | 0.02    | 48,     | 981 KB   |                                  |
| 11.         株の含め合良の行為(P)(小方ち間か)         +55         ter mini         第2年         50,029.85           12.         Love You (Mail) 295-21,312.17                                                                                                    | 10.            | マイ・ウェイ(A Mi Manera/My Way)             | 4:20    |                                       |                         |                  | int Rated  | チコ&ザ・ジブシ        | -X      | 44,     | 847 KB   |                                  |
| 12. Love You (新聞: クラクン 13 × ( ンサー・・・・・・・・・・・・・・・・・・・・・・・・・・・・・・・・・・・・                                                                                                    | 11.            | あの遠くのはるかな声 【TV「みち道か」…                  | 4:55    |                                       |                         |                  | ict Rated  | 9634            |         | 50,     | ,929 KB  |                                  |
| 2 13. 人がは15度度 3-222 Intel Same IIIIY 34,559-03<br>5 14. 愛の2018(9 sym A Lienov) 507 Intel Same Fift 由ージロー 60,42748<br>5 15. Merry Christmas IV-Lienerence (プラア 550 Intel Same 特殊、貴国 4,519-10 - 60,42748<br>5 16. Natural 558 Intel Same 特殊、貴国 4,174548<br>7 15. Feel 3:14 Intel Same V Jerry 27,558-08<br>1154:31 → CD in AccurateSip 752.24 MB                                                                                                    | 12.            | Love You 【映画「クラッシュ」メイン・テー              | 3:25    |                                       |                         |                  | ict Rated  | 千佳明             |         | 35,     | ,453 KB  |                                  |
| 14、第20間間で (hymn A Lunour)     507     Hut Eliaid 毎井 抽子 52,249183     Homy Charles M Lunewice (カブア                                                                                                    | 13.            | 人知れ成漢                                  | 3:22    |                                       |                         |                  | lot Rated  | Izry            |         | 34,     | ,959 KB  |                                  |
| 13. Netry Christmas M-Lamerace (7)7/…         530         Instituted         #第2、コークリー         60,42748           15. Nature         558         Instituted         #第2、大黄ロ         61,74548           21. 7. 湯(0) 75 (3) (Salade Pour Addre)         238         Instituted         19 + 10 + 10 + 10 + 10 + 10 + 10 + 10 +                                                                                                    | 14.            | 愛の謝歌 (Hymn A L'amour)                  | 5:07    |                                       |                         | 1                | iot Rated  | 寺井 尚子           |         | 52,     | ,948 KB  |                                  |
| 2 16. Natural 558 Net and 24比 女行 61,74548<br>17. 7(#D)デジー3 (Salade Pour Adeline) 253 Net Faunt 24比 女行 57,75488<br>2 15. Feel 3:14 Net Faund Michele Turnes 33,420 KS<br>119:31 ↓ CD in AccurateRp 752,24 MS                                                                                                    | 15.            | Merry Christmas Mr.Lawrence [7/97      | 5:50    |                                       |                         |                  | lut Rated  | 押尾 コータロー        |         | 60,     | ,427 KB  |                                  |
| 2 17. 18(0) アデル→3 (Satade Pour Addree) 2:38 tor time! ソチャード・3(レイダーマン 27,569 KB<br>318. Feel 3:14 tor time! Midvele Tumes 33,408 B<br>1:14:31 → CD in AccurateRp 752.24 MB                                                                                                    | 16.            | Natural                                | 5:58    |                                       |                         |                  | lot Ratio  | 潮木 貴将           |         | 61,     | ,745 KB  |                                  |
| 2 18. Feel 3:14 Instituted Middele Tumes 33,420 KB<br>1:14:31 2 CD in AccurateRip 252,24 MB                                                                                                    | 17.            | 诸のアデレーヌ (Ballade Pour Adeline)         | 2:38    |                                       |                         |                  | ior Rated  | リチャード・クレイ       | ダーマン    | 27      | ,368 KB  |                                  |
| 1:14:31 🥥 CD in AccurateRip 752.24M8                                                                                                    | 18.            | Feel                                   | 3:14    |                                       |                         | 1.6              | Ret Ratial | Michelle Turnes |         | 33,     | 420 KB   |                                  |
|                                                                                                    |                |                                        | 1:14:31 | CD in AccurateRip                     |                         |                  |            |                 |         | 752     | 2.24 MB  |                                  |
|                                                                                                    |                |                                        |         |                                       |                         |                  |            |                 |         |         |          |                                  |
|                                                                                                    | •••            |                                        |         | ■ 90 [Wave Enco<br>00<br>■ I ① Uncomp | ider Setting<br>ressed: | [5]<br>Bit Deoti | les s      | surcel          |         | 0       |          |                                  |
| (iii) (iv) (iv) (iv) (iv) (iv) (iv)                                                                                                    | Profile        | (defauit) v                            |         |                                       |                         | Sample Rate      | as se      | ource]          | ~       | 10      |          | A                                |
| (1)         (1)         (1)         (1)         (1)         (1)         (1)         (1)         (1)         (1)         (1)         (1)         (1)         (1)         (1)         (1)         (1)         (1)         (1)         (1)         (1)         (1)         (1)         (1)         (1)         (1)         (1)         (1)         (1)         (1)         (1)         (1)         (1)         (1)         (1)         (1)         (1)         (1)         (1)         (1)         (1)         (1)         (1)         (1)         (1)         (1)         (1)         (1)         (1)         (1)         (1)         (1)         (1)         (1)         (1)         (1)         (1)         (1)         (1)         (1)         (1)         (1)         (1)         (1)         (1)         (1)         (1)         (1)         (1)         (1)         (1)         (1)         (1)         (1)         (1)         (1)         (1)         (1)         (1)         (1)         (1)         (1)         (1)         (1)         (1)         (1)         (1)         (1)         (1)         (1)         (1)         (1)         (1)         (1)         (1)         (1)         (1) <td>Rip to</td> <td>w/w Wave</td> <td></td> <td>~ ode</td> <td></td> <td>Channels</td> <td>s [as si</td> <td>ource]</td> <td>×</td> <td></td> <td></td> <td>()</td>                                                                                                    | Rip to         | w/w Wave                               |         | ~ ode                                 |                         | Channels         | s [as si   | ource]          | ×       |         |          | ()                               |
| Wave     Wave                                                                                                    |                | Music                                  | ~       | Set in or                             | and I                   |                  |            |                 |         |         |          |                                  |
| Wave     Wave                                                                                                    | Path           |                                        |         | an Ocompre                            | HICU.                   | Settings         |            |                 | - 10    | 1       | -        |                                  |
| Image: Constraint of the setting of the setting of                                                                                                    | Path<br>Naming | Album Artist¥Album¥TrackHum Artist - T | ite 🗸   | Set 8 OWave M                         | p3                      | Settings         | i.         | N               | γ       | Vave    | э 🗸      | 1                                |

2) メニューが表示されます。

矢印の Choose from Internet (left click on art)をクリックします。

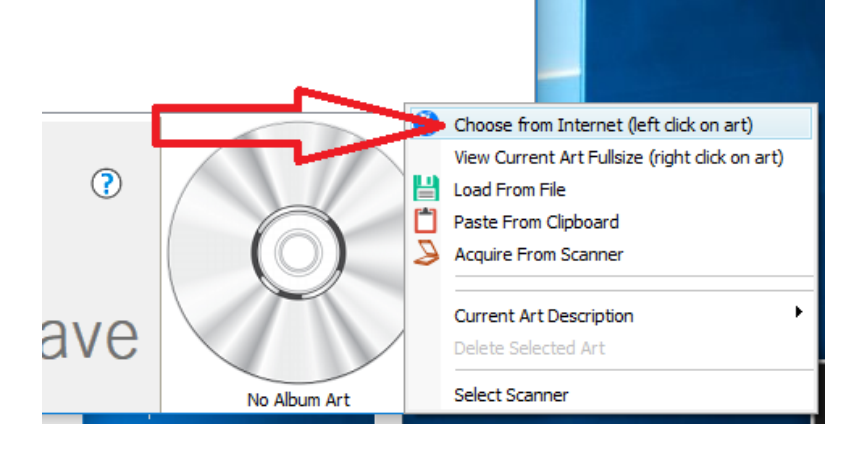

3)

アルバムアートが表示されます。アルバムアートが見つかればその画像をクリックします。 しかし現実は J-POP などは、アルバムと関係のない画像が表示されてしまいます。

この原因は、画像検索に日本語が含まれるからです。

この例の場合は、検索ワードはサラ・ブライトマンとアルバム情報から画像検索ワードを自動入力し画像検索を行います。この日本語が検索時に文字化けし検索してしまい、関係のない画像を引っ張ってきます。

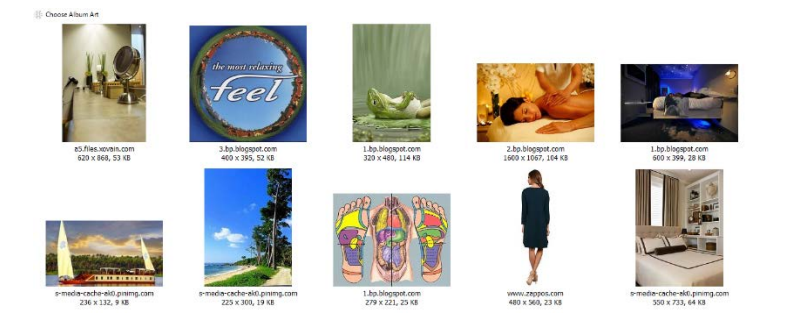

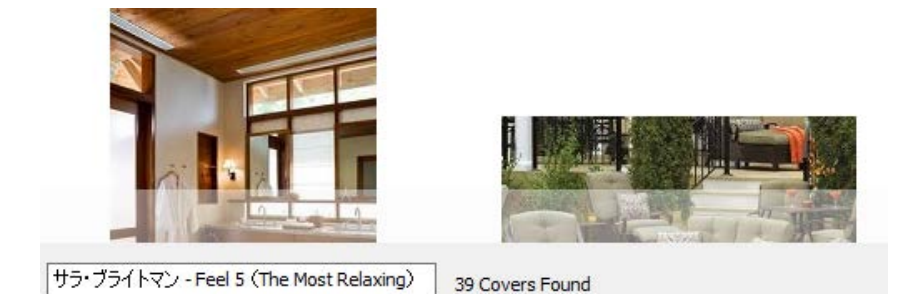

画面左下の検索ワード入力箇所で、この例では日本語を削除し、Feel 5 を Feel として 下図のように英文字だけで検索をします。

|                         | A A A A A A A A A A A A A A A A A A A |
|-------------------------|---------------------------------------|
| Feel(The Most Relaxing) | Reading Art 24                        |

最初の画像検索とは異なり、目的のアルバムアートを含んだ画像が表示されます。

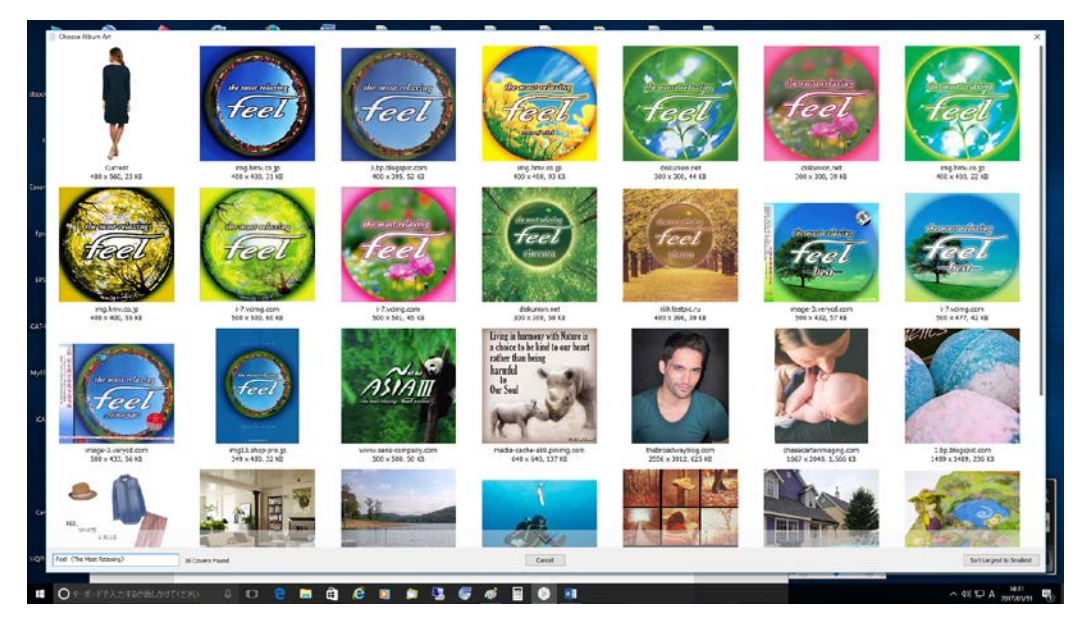

アルバムアートを選択することでアルバムアートの付加が完了します。

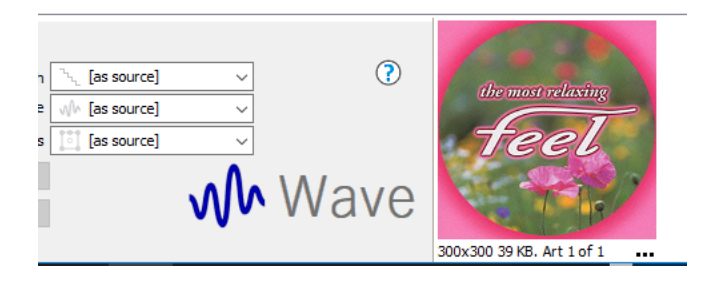

4) アルバムアートを AMAZON などの CD 販売から CD 情報を検索して、そのアルバム アートをコピーしてクリップボードを経由して張り付けることができます。

下図のメニューから[Paste From Clipboard]にて画像を貼り付けます。

この方法が現在最も多くの方が使用されている方法です。

アルバムの TAG 情報を開得ない場合も、AMAZON からアルバム名や曲名を取ってくれば よいでしょう。

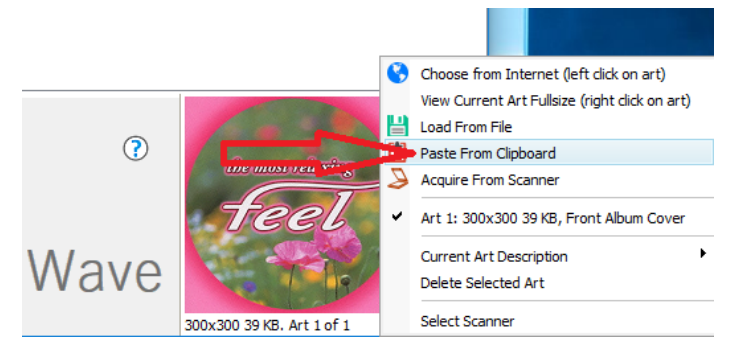